This form is internally created for State of Nebraska Human Resources Shared Services ("HRSS") and is intended for HRSS Customer Agencies only. No State of Nebraska Agency is required to use this form unless otherwise instructed.

## **Requesting a Reasonable Accommodation Checklist**

The Americans with Disabilities Act (ADA) prohibits discrimination and guarantees that people with disabilities have the same opportunities as everyone else. Under Title I of the ADA, a reasonable accommodation is a modification or adjustment to a job, the work environment, or the way things are usually done during the hiring process. These modifications enable an individual with a disability to have an equal opportunity for employment and in the performance of their job tasks to the same extent as people without disabilities. To request a reasonable accommodation, the teammate will follow the steps below.

**Step 1**: Teammate downloads and prints two documents from the DAS HR Website.

- 1. Reasonable Accommodation Request Form
- 2. Healthcare Provider Reasonable Accommodation Form

**Step 2:** Teammate completes the Reasonable Accommodation Request Form.

Step 3: Teammate downloads and prints current Classification Specification/Job Description

- 1. Navigate to the following link: DAS Website: Job Specifications (nebraska.gov).
- 2. Locate your Classification Title in the list.
- 3. Click on the name of your Classification.
- 4. Print the document that appears.
- 5. If a document does not appear, you must download the document first. A menu will appear at the top of the screen, called "Downloads". Click on "open file" under the document name.

| Downloads                |    | þ | Q | <br>$\Rightarrow$ |
|--------------------------|----|---|---|-------------------|
| V19250 (1).<br>Open file | oc |   |   |                   |

Step 4: Teammate provides Healthcare Provider (HCP) with three documents:

- 1. Completed Reasonable Accommodation Request Form
- 2. Blank Healthcare Provider Reasonable Accommodation Form
- 3. Current Classification Specification/Position Description

**Step 5:** HCP reviews completed Reasonable Accommodation Request Form and Job description provided.

**Step 6:** HCP completes the Healthcare Provider Reasonable Accommodation Form.

**Step 7:** HCP gives teammate Completed Healthcare Provider Reasonable Accommodation Form.

This form is internally created for State of Nebraska Human Resources Shared Services ("HRSS") and is intended for HRSS Customer Agencies only. No State of Nebraska Agency is required to use this form unless otherwise instructed.

## Step 8: Teammate scans and saves both Reasonable Accommodation documents to computer.

**Step 9:** Teammate submits a Reasonable Accommodation Case through the Workday Help Center.

- 1. Navigate to the Workday (found here or at link.nebraska.gov)
- 2. Click on 'Menu' in the upper left-hand corner.
- 3. Click on 'Help'
- 4. Click on 'Create Case' at the bottom of the page.
- 5. Select Case Type: 'Reasonable Accommodation' from the drop-down menu.
- 6. Provide details of your request in the 'Detailed Description' box.
- 7. Click on the paperclip icon and attach Reasonable Accommodation documents
- 8. Click on 'Add Required Details.'
- 9. Answer the questions accordingly
- 10. Click "Create Case.'

Step 10: For updates on your Case, return to the Workday Help Center to 'View Your Cases.'

For more information about the ADA, visit Accommodations | U.S. Department of Labor (dol.gov)

LAST UPDATED: DECEMBER 2022